USBキーでの操作手順書

# 目次

1

| パッケー | -ジをご利用いただくまでの手順               | ••• | 1 |
|------|-------------------------------|-----|---|
| 1.   | 「ユーザ専用ページから、パッケージをダウンロードする」手順 | ••• | 2 |
| 2.   | 「パッケージをインストールする」手順            | ••• | 5 |
| 3.   | 「パッケージをUSBキーで起動する」手順          | ••• | 8 |
| USB‡ | ー更新の手順                        | ••• | 9 |

# パッケージをご利用いただくまでの手順

作業される前に、以下の注意点をご確認ください。 <注意点>

1. 当パッケージは、以下のOSのパソコンにインストールできます。 Windows8.1 、Windows10 (それ以外のOSでの動作確認は行っていません) 2. インストールおよびパッケージご利用は、管理者 (Administrator) 権限のあるユーザで行ってください。 3. パソコンに既に該当のパッケージがインストールされている場合は、事前に以下作業を実施してください。 「コントロールパネル〕の「プログラムと機能〕から、該当パッケージをアンインストール 4. USBキーの更新作業(バージョンアップにより、お持ちのUSBキー内の情報を書き換える作業)は、 サポートセンターとのEメールのやり取りで行います。 受付時間は、サポートセンターのサービス時間 9:30~17:00(土日祝日/弊社休業日を除く) となります。 Microsoft Windows 5. USBキーをフォーマットしないでください。 ドライブ F: を使うにはフォーマットする必要があります。 フォーマットしますと、キー情報が破壊されます。 フォーマットしますか? その場合は、有償での交換となります。 ディスクのフォーマット キャンセル 6. USBキーは、パッケージ利用時のみUSBポートに挿してください。 未使用時には、USBキーをUSBポートから抜いてください。

<作業の流れ> パッケージをご利用いただくまでの作業の流れは、以下の通りとなります。

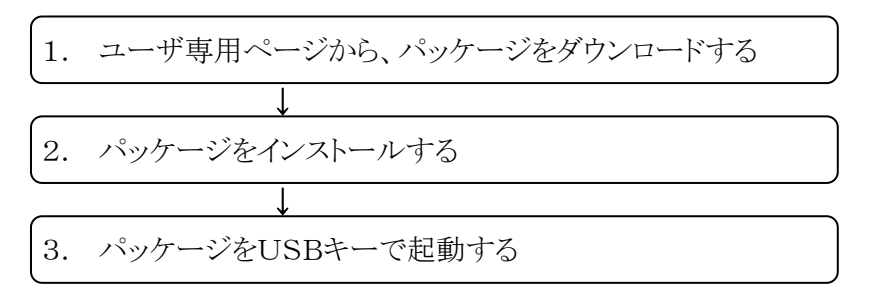

1.「ユーザ専用ページから、パッケージをダウンロードする」手順

1 - 2

1-① FCENAポータルサイト(http://www.fcena.jp/portal/)にアクセスします

| FCENA <sub>M</sub> —          | メノレックト(nttp://www.icena.jp,                                             | /portal/) (_)                             | クセスします                                                  |                               |
|-------------------------------|-------------------------------------------------------------------------|-------------------------------------------|---------------------------------------------------------|-------------------------------|
|                               |                                                                         |                                           | - 0                                                     | ×                             |
| 🗲 🕣 🦉 http://                 | /www.fcena.jp/portal/                                                   | ▼ ぴ 検索                                    | <b>♀</b> ि ☆ ∰                                          | ž 🙂                           |
| <i> FCENA ポータル</i> : 富士       | ±通Japan × 📑                                                             |                                           |                                                         |                               |
| FUITSU 富士                     | 通Japan                                                                  | Japan                                     |                                                         | ~                             |
|                               |                                                                         | ホーム                                       | サイトマップ                                                  |                               |
| FCENA ポー                      | ータル                                                                     |                                           | ノコ ぜ恵田ペ                                                 |                               |
|                               | 「信頼」と「実績」の建設パック                                                         | 7-5                                       | 【ユージ 寺加八一<br>ジ】<br>ユーザ I D<br>パスワード                     | A                             |
| 商品紹介しせ                        | <u>ボート</u>   <u>eWide・eSpot</u>   <u>操作手順  動作環境  最新情報</u>               |                                           | → eWide                                                 | <u> </u>                      |
| 【おしらせ                         | ヘッドライン】                                                                 |                                           | → eSpot                                                 |                               |
| ・【重要】新                        | 会社「富士通Japan株式会社」への統合に伴うご案が                                              | <b>Ŋ</b> №E₩                              | マユーザーIDとは、初時-ID、1-                                      |                               |
| ・製品購入・                        | サポート受付窓口および製品の出荷スケジュールに                                                 | JUIT                                      | <sup>1</sup> 博用ページID、eSpotID、eWideID<br>(nk, fcから始まるID) |                               |
| LIQUEUR                       | <u>Ver.17をリリースしました</u>                                                  |                                           | 国 ユーザ登録<br>国 ユーザID、パスワードを                               |                               |
| ・ <u>COSTANA</u><br>・【重要】ネ    | <u>のノイルタム及びため池における堤体下流料面の安</u> 済<br>、、、トキーご利用のお客様へ                      | 正訂算について                                   | お忘れの方はこちらへ                                              |                               |
| <u>COSTANA</u>                |                                                                         | ントラストテーマ」でご                               | 製品のサポート、購入検                                             |                               |
| 利用のお客                         |                                                                         | またについて                                    | 討、機能に関するご質問                                             |                               |
| · 27/1/90                     | リスに全用文字か言まれていると計算が行われない                                                 | <u>事家について</u>                             | 📝 お問い合わせフォーム                                            |                               |
|                               |                                                                         |                                           | • PDF 操作方法 (420KB)                                      |                               |
| 【新商品・                         | バージョンアップ・レベルアップ】                                                        |                                           | ・ <u>よくあるご質問(FA</u>                                     |                               |
| • PDF LIQU                    | <u>EUR機能アップのご紹介(2020/02/14)(</u> 534KB)                                 |                                           | <u>QL</u>                                               | ~                             |
| [ ユーザID ]<br>そのパスワー<br>※ ユーザ専 | [ パスワード ] (A) に、ユー・<br>・ドを入力し、【ユーザ専用ダウン<br>用ページID/パスワードは、「ユ             | <b>ザ専用ページ</b><br>ロード】 <b>B</b><br>-ーザ専用ペー | I <b>D(fcnから始まるI</b> I<br>をクリックしてくださ<br>ジID通知書」に記載      | <b>D )</b> と<br>い。<br>むております。 |
| 1137031                       |                                                                         |                                           |                                                         |                               |
|                               | ユーザ専用ページ                                                                | ID通知書                                     |                                                         |                               |
|                               | (FCENAポー                                                                | タル)                                       |                                                         |                               |
| 以下の<br>ユーザ                    | )通り、ユーザ専用ページIDの発行についてお<br>専用ページにログインする際、ご利用ください。                        | 知らせいたします。<br>。                            |                                                         |                               |
| ※ユー<br>※ご担<br>※この             | ・ザ専用ページIDは、部署単位で発行しておりま<br>!当者様が変更になる場合は、FCENAサポー <br>通知書は、大切に保管してください。 | ます。<br>トセンターまでご連絡る                        | をお願いいたします。                                              |                               |
| 1                             |                                                                         |                                           |                                                         | 1                             |

| 郵便番号    |      |        |    |            |  |
|---------|------|--------|----|------------|--|
| 住所      |      |        |    |            |  |
| 会社·団体名  |      |        |    |            |  |
| 事業所名    |      |        |    |            |  |
| 氏名      |      |        |    |            |  |
| ユーザ専用ペー | -ジID | fcn123 | 45 | $\bigcirc$ |  |

 $^2$ All Rights Reserved, Copyright ©富士通Japan 株式会社 2020

1-③ ユーザ専用ページが表示されます。

# 【製品情報/ダウンロード】 (こ) をクリックしてください。

|                                                                                                    |          |                                                                                        | ×        |
|----------------------------------------------------------------------------------------------------|----------|----------------------------------------------------------------------------------------|----------|
| (=) (=) (=) https://www.fcena.jp/fcena/servlet/portal.Login                                        | ▼ 🔒 🖒 検索 |                                                                                        | 양 🙂      |
| 🤗 FCENA ポータル : 富士通Japan 🛛 🎯 FCENAポータル ユーザ専用ペー 🗙 📑                                                  |          |                                                                                        |          |
|                                                                                                    | Japan    |                                                                                        | ~        |
| FUJIISU 留工通Japan                                                                                   | ホーム      | サイトマップ                                                                                 |          |
| > <u>木-ム</u> >                                                                                     |          |                                                                                        | - 1      |
| FCENAポータル ユーザ専用ページ                                                                                 |          | ※ <u>FCENA ポータル</u>                                                                    |          |
| • ppf 表形式のキーボード操作について (11KB)                                                                       |          | > ユーザ専用ページ                                                                             | $\frown$ |
| <ul> <li>PDF ネットキーの操作手順について(2.1MB)</li> </ul>                                                      |          | - 製品情報/ダウンロード                                                                          | C        |
| <ul> <li>PDF USBキーの操作手順について(1.8MB)</li> </ul>                                                      |          | <u>過去のメール・ニュース</u>                                                                     | $\smile$ |
| <ul> <li>PDF 完全アンインストール手順について(832KB)</li> </ul>                                                    |          |                                                                                        |          |
|                                                                                                    |          | 製品のサポート、購入検                                                                            |          |
| -7-2                                                                                               |          | 討、機能に関するご質問                                                                            |          |
| 2020年7月20日<br>下記パッケージのカウントアップを行いました。<br>詳細情報については、 <u>製品情報一覧</u> を参照してください。<br>・ LIQUEUR Ver.17.1C |          | <ul> <li>ど お問い合わせフォーム</li> <li>PDF 操作方法 (420KB)</li> <li>よくあるご質問(FA<br/>Q)_</li> </ul> |          |
|                                                                                                    |          | 解析支援サービス                                                                               |          |
| 2020年7月20日<br>下記パッケージの更新を行いました。<br>アイサンテクノロジー(株)パッケージのダウンロード                                       |          | <b>解析支援サービス(受託計算)</b> の概要・見積依頼<br>・ <u>解析支援サービス</u>                                    |          |
| ・ WingEarth ( 大規模点群編集ツール) Ver.1.0.33                                                               |          | <ul> <li>PDF <u>ガラロク</u> (982KB)</li> <li>関連リンク</li> </ul>                             |          |
| 2020年6月15日                                                                                         |          | お問い合わせ                                                                                 |          |
| -<br>下記パッケージのカウントアップを行いました。                                                                        |          | <ul> <li>本製品のお問い合わせ</li> </ul>                                                         | $\sim$   |

1-④ 【FCENAシリーズ各パッケージのダウンロード】 D をクリックしてください。

|                                                           |                  |                                                            | ×      |
|-----------------------------------------------------------|------------------|------------------------------------------------------------|--------|
| C 🕑 🧭 https://www.fcena.jp/fcena/portal/download_main.jsp | ▼ 睂 ♂ 検索         | <b>♀</b> ☆ ☆ ₩                                             | § 🙂    |
| 🥔 FCENA ポータル: 富士通Japan 🫛 🥔 ダウンロード: 富士通Japan 🛛 🗙 📑         |                  |                                                            |        |
| FU <mark>jITSU</mark> 富士通Japan                            | Japan            |                                                            | ^      |
|                                                           | <u> </u>         | サイトマップ                                                     |        |
| > ホーム > ユーザ専用ページ >                                        |                  |                                                            |        |
| 製品情報/ダウンロード                                               |                  | ** <u>FCENA ポータル</u>                                       |        |
| ●製品情報/マニュアル・サンプルデータのダウンロード                                |                  | <ul> <li><u>ユーザ専用ページ</u></li> <li>制모情報 / グロンロード</li> </ul> |        |
|                                                           |                  | ····································                       |        |
|                                                           | -909920-1        |                                                            |        |
|                                                           |                  | 関連リンク                                                      |        |
| <ul> <li>・パッケージのダウンロード</li> </ul>                         | ~                | お問い合わせ                                                     |        |
| ➡ <u>FCENAシリーズ各バッケージのダウンロード</u> ([                        | )                | <ul> <li>本製品のお問い合わせ</li> </ul>                             |        |
| ■▶ 川田三力 ノシフテム(株)割只名 パッケージのグロンロード                          |                  | 関連製品・サービス                                                  |        |
|                                                           |                  | <ul> <li>         ・         <u>解析支援サービス</u> </li> </ul>    |        |
| ■▶ ジーエスアイ(株)製品各パッケージのグウンロード                               |                  | <ul> <li><u>ソフトウェア利用管理サー</u></li> <li>ビス紹介</li> </ul>      |        |
| ■▶ アイサンテクノロジー(株)製品各パッケージのダウンロード                           |                  | <ul> <li>建築パッケージ STRWEB</li> </ul>                         |        |
|                                                           |                  | <ul> <li>ソリューション&amp;サービス</li> </ul>                       |        |
|                                                           | <u>ページの先頭へ</u> ▲ | このコンテンツについて                                                |        |
|                                                           |                  | • <u>利用条件</u>                                              |        |
|                                                           |                  | <ul> <li>個人情報保護ポリシー</li> </ul>                             |        |
| ホーム   サイトマッフ                                              | Ĵ                |                                                            |        |
| 富士通ホーム   富士通のアクセ                                          | シビリティ            |                                                            | $\sim$ |

# 1-5 インストールするパッケージの exe E をクリックしてください。

(※ 以降、COSTANAを例に記載します)

|                                 |                              |                                      | - 0                                   | ×      |
|---------------------------------|------------------------------|--------------------------------------|---------------------------------------|--------|
| 🔶 😔 🧭 https://www.fcena.jj      | p/fcena/portal/pdownload.jsp | ~ ≙ ♂ 検                              | 索 ・ ・ ・ ・ ・ ・ ・ ・ ・ ・ ・ ・ ・ ・ ・ ・ ・ ・ | : 🔅 🙂  |
| ਊ FCENA ポータル : 富士通Japan         | 🥔 パッケージのダウンロード: 富士           | × 📑                                  |                                       |        |
| の<br>FUIITSUI 宮士通, Janan        |                              | Japan                                |                                       | ~      |
|                                 |                              | ホーム                                  | <u>サイトマップ</u>                         |        |
| > <u>ホーム</u> > <u>ユーザ専用ページ</u>  | <u>» &gt; ダウンロード</u> >       |                                      |                                       |        |
| パッケージのダウン                       | 'ロード                         |                                      |                                       |        |
| FCENAシリーズをご利用い<br>ド してください。     | いただだきまして、ありがとう               | っございます。 このページカ                       | <b>からパッケージモジュールをダウンロー</b>             |        |
| インストール方法                        |                              |                                      |                                       |        |
| -<br>1. パッケージをダウン               | ロードします。(自己解凍形                | 式に圧縮されています。)                         |                                       |        |
| 2. ダウンロードしたア                    | プリケーションを実行すると・               | インストールを開始します                         | •                                     |        |
| 3. 指示に従ってインス                    | トールを実施してください。                |                                      |                                       |        |
| 4. インストールが終了                    | すると、スタートメニューに                | パッケージが登録されます                         | -                                     |        |
|                                 |                              |                                      |                                       |        |
| ネットキーの取得方法                      |                              |                                      |                                       |        |
| スタートメニューからパ                     | ッケージを起動すると「キーの               | Dチェック」 画面が表示され                       | れます。                                  |        |
| "インターネットから取得                    | (ネットキーバンク)"を選択               | としキーライセンスを取得し                        | して下さい。                                |        |
| eWideご利用のお客様へ                   |                              |                                      |                                       |        |
| <ul> <li>PDF 詳細は利用者力</li> </ul> | メイドを参照してください。                |                                      |                                       |        |
|                                 |                              |                                      |                                       |        |
| _                               |                              |                                      |                                       |        |
| 動作環境                            |                              |                                      |                                       |        |
| • PDF Windows OS别               | 对応状況                         |                                      |                                       |        |
|                                 |                              |                                      |                                       |        |
|                                 | ▶ <u>☆旧バージョンのFC</u>          | ENAシリーズは、こち                          | <u>5らからダウンロードできます ×</u>               | ><br>- |
| 【土木設計計算シリー                      | ズ】                           |                                      |                                       |        |
| パッケ                             | 一ジ名称                         | 適用Ver.                               | ファイル名称                                |        |
| 斜面野<br>COS                      | 定計算<br>iTANA                 | <sup>№</sup> ₩V19.2E<br>(2020年6月15日) | EXE COSTANA V19.2E.exe<br>(1111MB)    | ]('    |
| 斜面安定計                           | 算(英語版)                       | NE V19.2D                            | EVE COSTANA V19 2D-E OVO              |        |

1-⑥ [保存]をクリックしてください。(任意の場所に保存してください)

| fcena.jp から COSTANA_V19.2E.exe (111 MB) を実行 | うまたは保存しますか?    |       |   | ×        |
|---------------------------------------------|----------------|-------|---|----------|
| ② この種類のファイルは PC に問題を起こす可能性力                 | があります。         |       |   |          |
|                                             | 実行( <u>R</u> ) | 保存(5) | - | キャンセル(C) |

保存先を指定する場合は、[保存]右の▼をクリックして、「名前を付けて保存」を選択してください。

注意メッセージが表示された場合は、[ダウンロードの表示]をクリック

| 8 | COSTANA_V19.2E.exe の発行元を確認できませんでした。 | 詳細情報(止) | 実行( <u>R</u> ) | ダウンロードの表示(V) | × |   |
|---|-------------------------------------|---------|----------------|--------------|---|---|
|   |                                     |         |                |              | / | Т |

ダウンロードの表示画面を右上の×ボタンで閉じます。

| 🛃 ダウンロードの表示 - Internet Explorer     |                   | _                  |                 |
|-------------------------------------|-------------------|--------------------|-----------------|
| ダウンロードの表示と追跡                        | ダウンム              | 7-ドの検索             | Q               |
| 名前                                  | 場所                | 操作                 |                 |
| S COSTANA_V19exe 111 MB             | このプログラムの発行元を確認    |                    | ×               |
| fcena.jp                            | できませんでした。<br>詳細情報 | 実行                 |                 |
|                                     |                   |                    |                 |
| 🍺 Windows Defender SmartScreen は無効に | なっています。           | 有効にする              |                 |
| オプション( <u>O</u> )                   |                   | 一覧をクリア( <u>L</u> ) | 閉じる( <u>C</u> ) |

# 2. 「パッケージをインストールする」手順

注)パソコンに既に当該パッケージがインストールされている場合は、[コントロールパネル]の [プログラムと機能]から、当該パッケージをアンインストールをした後でインストールを行ってください。

2 - (1)

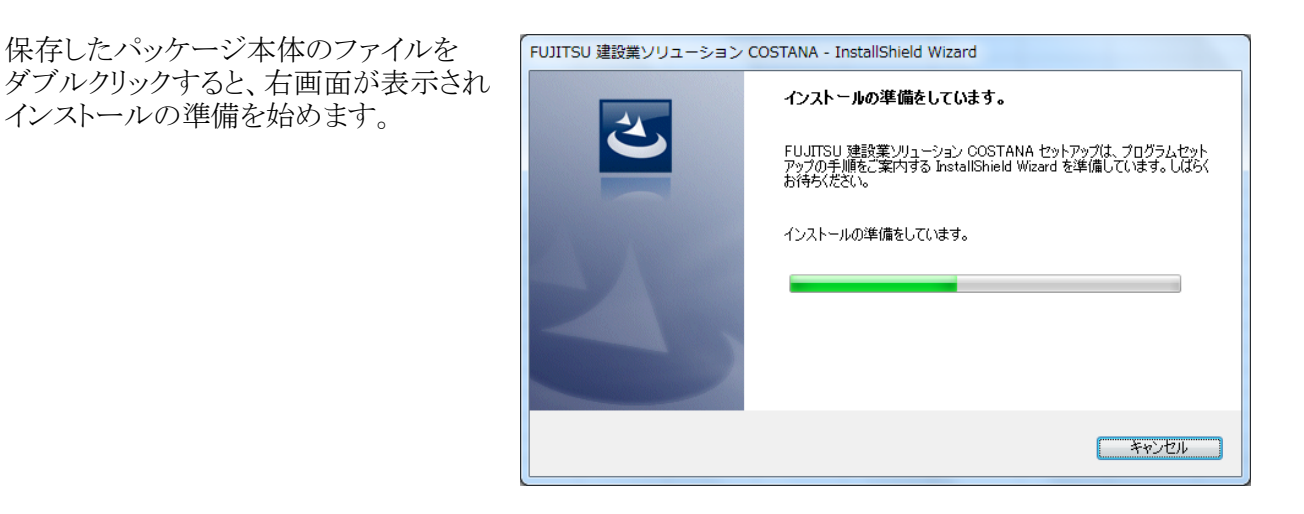

2 - 2

インストールの準備が完了すると、 右画面が表示されます。

[次へ]をクリックしてください。

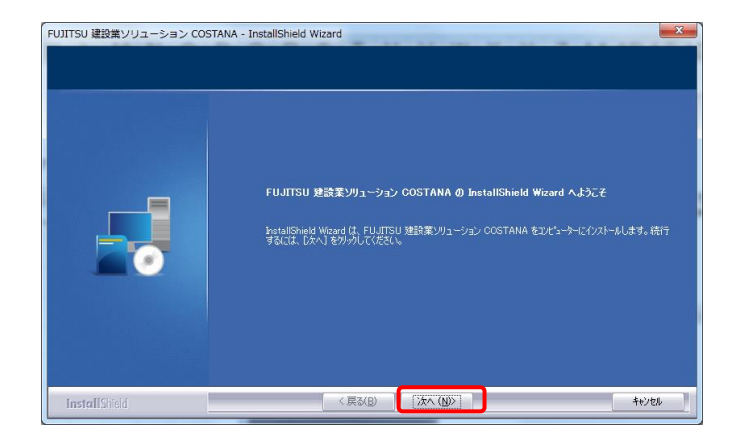

2 - 3

【使用許諾契約】画面が表示されます。

使用許諾契約を画面のスクロールバーの ボタンを下までスクロールするか、 キーボードの [Page Downキー]を押して 全ての内容をお読みください。 内容に同意される場合は、[使用許諾契約 の全条項に同意します]をチェックし、 [次へ]をクリックしてください。

(同意されない場合は[キャンセル]を クリックすると、インストールを終了できます)

2 - 4

右画面の内容をお読みいただき、 [次へ]をクリックしてください。

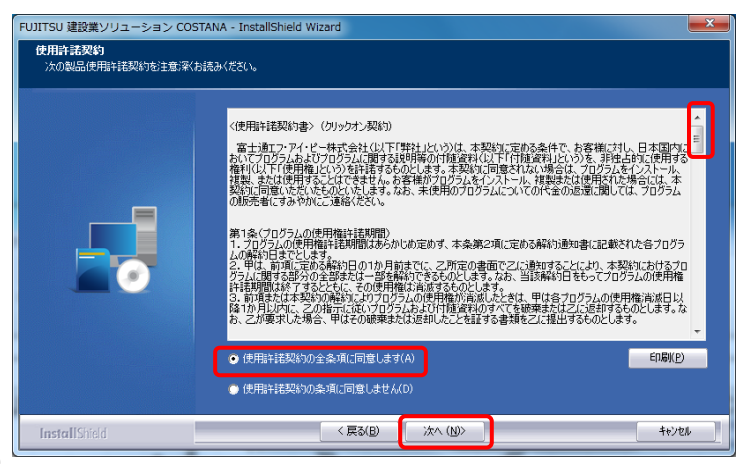

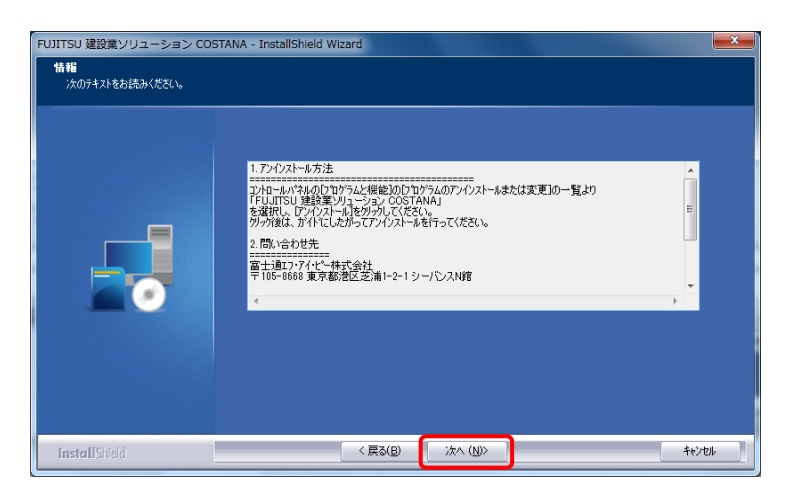

2 - (5)

【ユーザ情報】画面が表示されます。

ユーザ名、会社名を入力し、 [次へ]をクリックしてください。

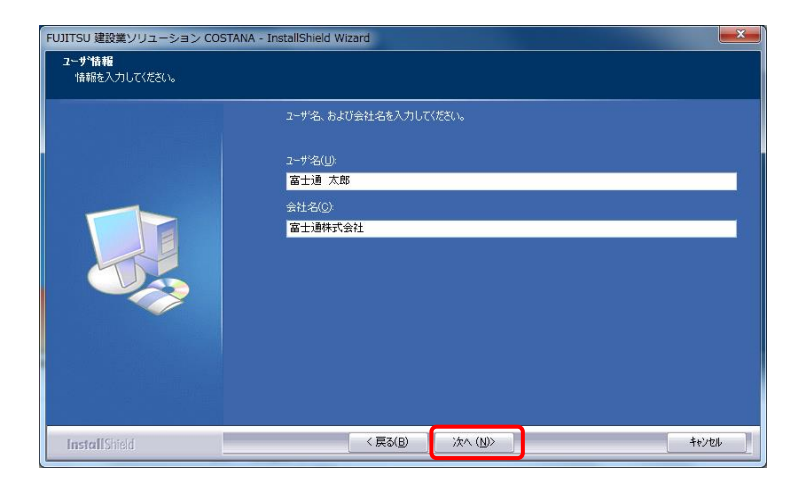

2 - 6

【セットアップタイプ】が表示されます。

[標準] にチェックのまま、 [次へ] をクリックしてください。

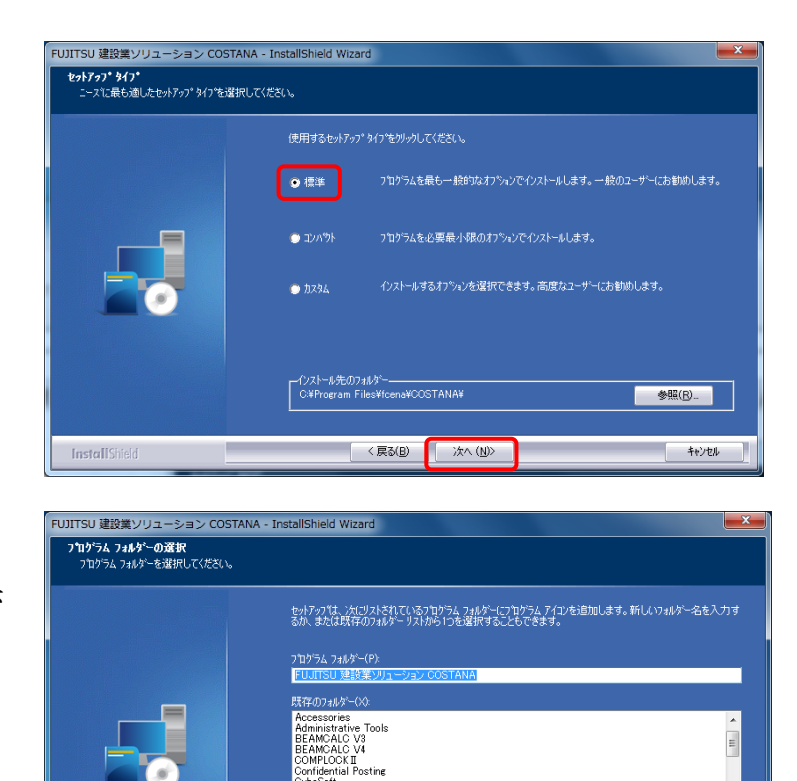

onfidentia: r co.. ubeSoft CENAシリーズ oreSout SecureConnector uji Xerox UJITSU - ディスプレイの電源を切る UJITSU - ドライバーズディスク検索

 $2 - \overline{7}$ 

【プログラムフォルダの選択】画面が表示 されます。

[次へ]をクリックしてください。

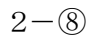

【ファイルコピーの開始】画面が表示 されます。

[次へ]をクリックしてください。

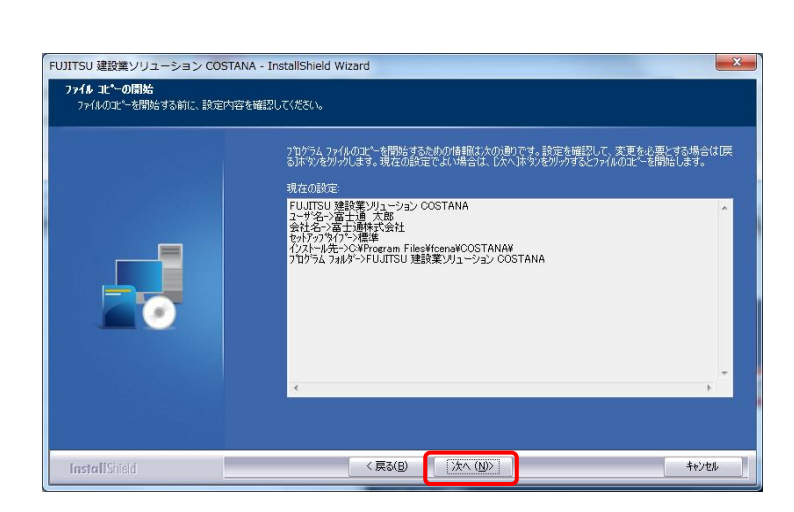

< 戻る(<u>B</u>) 次へ (N)>

キャンセル

2 - 9

インストールが完了しました。

[完了]をクリックしてください。

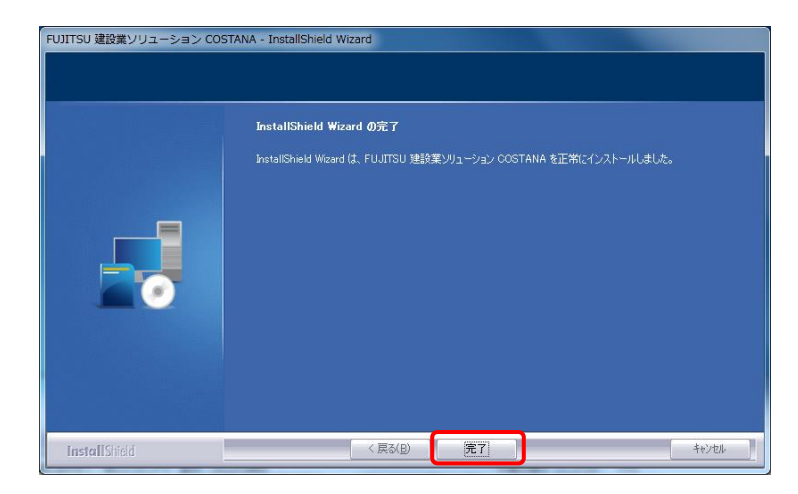

InstallShield

- 3.「パッケージをUSBキーで起動する」手順
  - 3-① スタートメニューから [ プログラム ] [ FCENAシリーズ ] [ パッケージ名 ] のアイコンを クリックして、パッケージを起動してください。

3 - 2

【キーのチェック】画面が表示されます。

[USBキー]にチェックし、 パソコンのUSBポートに USBキーを挿入し、 [OK]をクリックしてください。

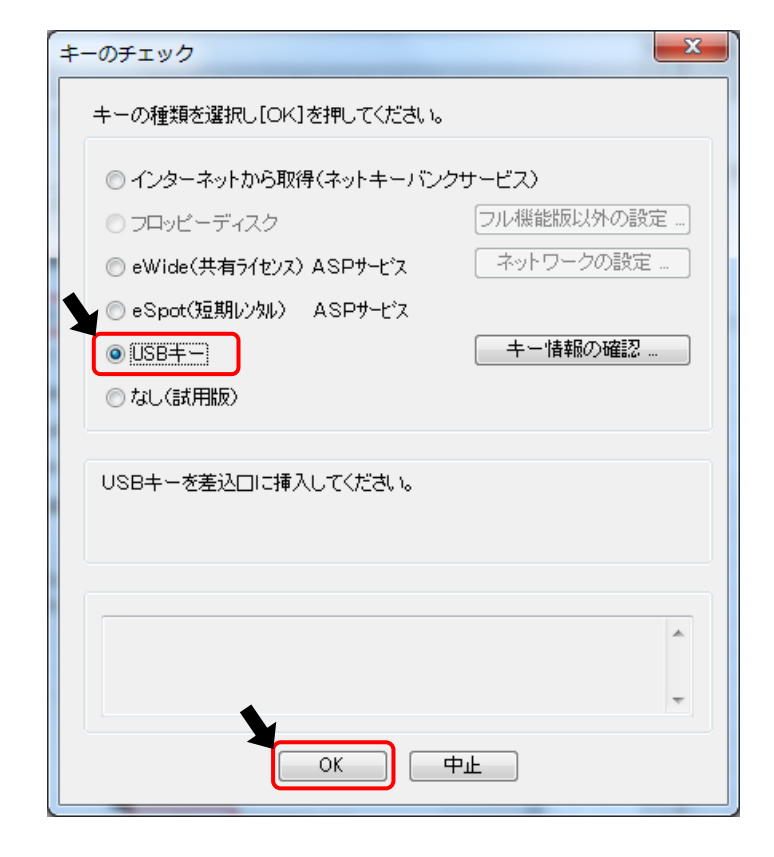

3 - 3

a. 正常にキー認証された場合、パッケージが起動します。

b. キー認証が異常の場合

パッケージをバージョンアップした場合は、USBキーの更新が必要になります。 次項の「USBキー更新の手順」を参照ください。

パッケージは、複数のパソコンにインストールしていただけますが、 USBキーを挿したパソコンでのみ、起動いたします。

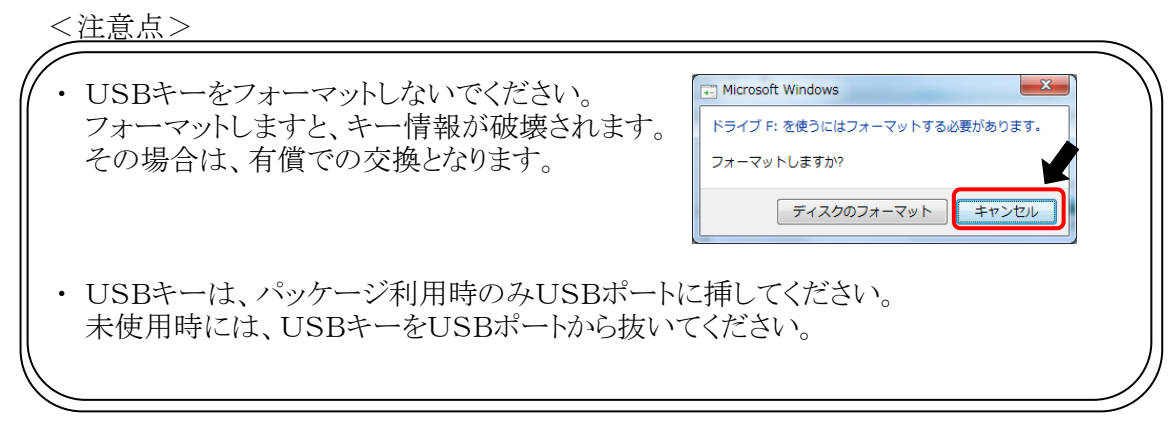

# USBキー更新の手順

- 次のUSBキー更新のメッセージが表示された場合、USBキーの更新が必要になります。 以下の手順に従って、USBキーの更新を実施してください。
  - メッセージ:システムを起動できるUSBキーがみつかりません。 「キー情報の確認」ボタンでキー情報を確認して下さい。

<注意点>

 ・ USBキーの更新作業(バージョンアップにより、お持ちのUSBキー内の情報を書き換える作業)は、 サポートセンターとのEメールのやり取りで行います。 ただし、サポートセンターのサービス時間 9:30~12:00、13:00~17:00(土日祝日/弊社休業日を除く) での対応となります。
 ・ USBキーをフォーマットしないでください。 フォーマットしますと、キー情報が破壊されます。 その場合は、有償での交換となります。

1. キー情報の確認

1-① パソコンのUSBポートに х キーのチェック USBキーを挿入し、 [キー情報の確認]をクリックして キーの種類を選択し[OK]を押してください。 ください。 ◎ インターネットから取得(ネットキーバンクサービス) フル機能版以外の設定…] ⑦ フロッピーディスク ネットワークの設定 💿 eWide(共有ライセンス) ASPサービス ◎ eSpot(短期レンタル) ASPサービス キー情報の確認 OSB≠−) ◎ なし(試用版) USBキーを差込口に挿入してください。 中止 OK

### 1-② [USBドライブ]で、USBキーが挿入されている ドライブを選択してください。

| キー情報の確認                                                   |
|-----------------------------------------------------------|
| USBドライブ -                                                 |
| キーの作成日                                                    |
| キーの更新日                                                    |
| キーの情報                                                     |
|                                                           |
|                                                           |
|                                                           |
|                                                           |
|                                                           |
|                                                           |
|                                                           |
|                                                           |
|                                                           |
|                                                           |
|                                                           |
| キーの状態                                                     |
| システムを起動できるUSBキーが見つかりませ<br>ん。USBドライブを選択してキー情報を確認して<br>下さい。 |
| キーの修復 キー情報の更新                                             |
| 開じる                                                       |

1-③ [キーの状態]に、

「このUSBキーでシステムを起動するには、 キー情報を更新する必要があります。 「キー情報の更新」ボタンで更新して下さい。」

が表示された場合、[キー情報の更新]を クリックしてください。

[キーの状態]に、 「USBキーではありません」 が表示された場合

パッケージのバージョンとPCのOSを確認し、 動作保証されている組合せであるか、 確認してください。

| キー情報の確認                                                            |
|--------------------------------------------------------------------|
| USBドライブ F: 🔻                                                       |
| キーの作成日 2016/03/10 16:02:44                                         |
| キーの更新日 2016/03/10 16:02:44                                         |
| キーの情報                                                              |
| COSTANA I I I I I I I I I I I I I I I I I I                        |
| אוכ                                                                |
| 17                                                                 |
|                                                                    |
| $\bullet \bullet$                                                  |
|                                                                    |
| • •                                                                |
|                                                                    |
|                                                                    |
|                                                                    |
|                                                                    |
| キーの状態                                                              |
| このUSBキーでシステムを起動するには、キー<br>情報を更新する必要があります。「キー情報の<br>更新」ボタンで更新して下さい。 |
| キーの修復                                                              |
| 閉じる                                                                |

- 2. 現況ファイルの作成
  - 2-① [現況ファイルの作成]をクリックしてください。

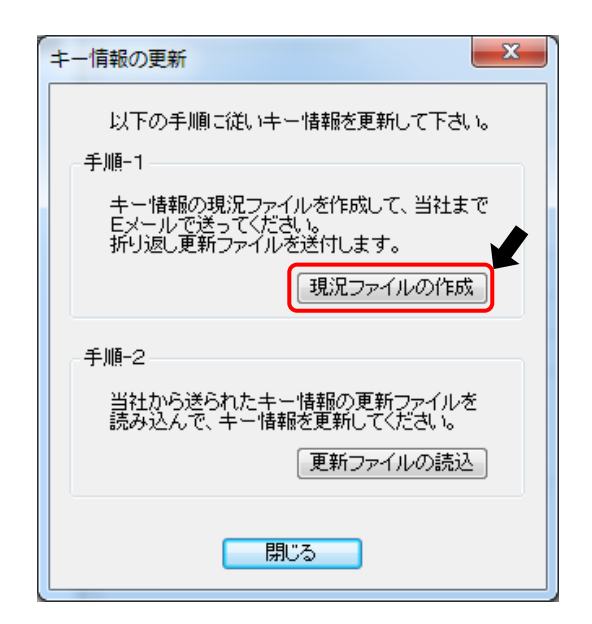

2-② 保存先を指定し、[保存]をクリックしてください。

|                                      | デスクトップの検索   |
|--------------------------------------|-------------|
| ファイル名(N): USR_COSTANA_20160310161625 | •           |
| ファイルの種類(T): [+-情報現況ファイル(*.ubo)       | ▼ .         |
|                                      |             |
| マ フォルダーの参照(B)                        | 保存(S) キャンセル |

ファイル名は、自動で割り当てられます。変更しないでください。

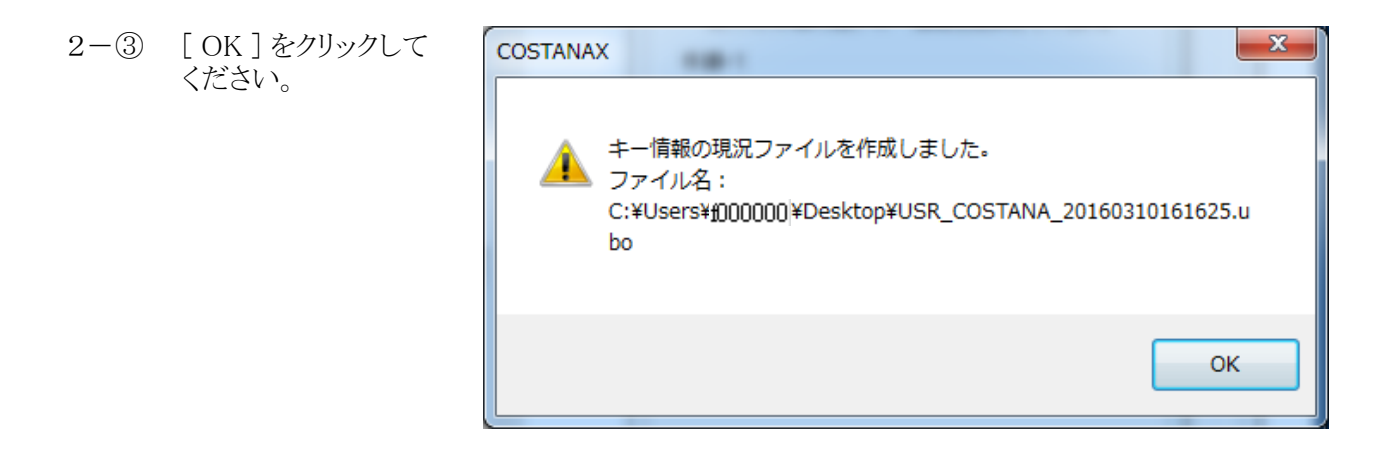

- ・ 現況ファイルの作成(ここまでの手順)は、何度行っても問題ありません。
- ・ 現況ファイルがうまく作成できない場合は、以下の手順で、別のパソコンでお試しください。 a. 別のパソコンに、パッケージをインストールする。
  - b. 別のパソコンにて、パッケージを起動し、USBキーを挿入し、
    - これまでの手順を実施する。

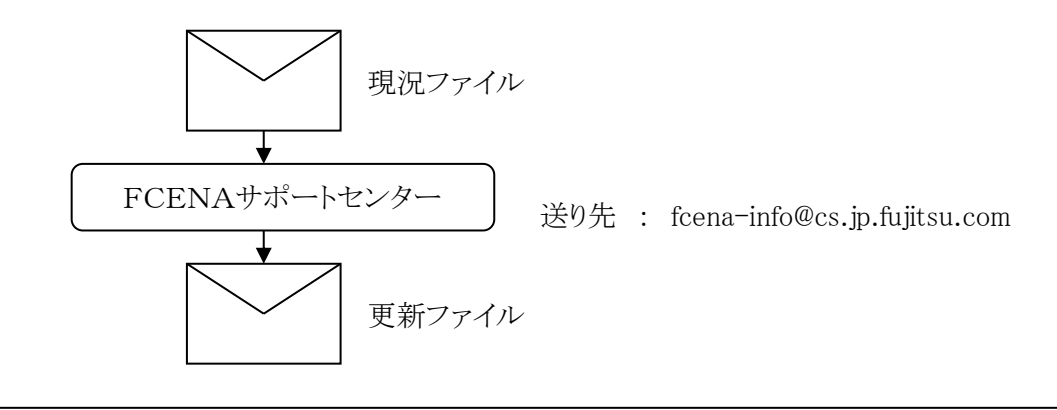

 現況ファイルを作成したあとで、システムを終了しても問題はありません。
 更新ファイルの返信は、 サポートセンターのサービス時間 9:30~12:00、13:00~17:00(土日祝日/弊社休業日を除く) での対応となります。

- 4. 更新ファイルの受領 弊社サポートセンターより、更新ファイルをEメールにてお送りします。 送られた更新ファイルを任意の場所に保存してください。
- 5. USBキーの更新

| 5 - (1) | パソコンのUSBポートに                   | キーのチェック                                       |
|---------|--------------------------------|-----------------------------------------------|
|         | USBキーを挿入し、<br>[キー情報の確認]をクリックして | キーの種類を選択し[OK]を押してください。                        |
|         |                                | ◎ インターネットから取得〈ネットキーバンクサービス〉                   |
|         |                                | ○ フロッピーディスク フル機能版以外の設定                        |
|         |                                | ● eWide(共有ライセンス) ASPサービス ネットワークの設定            |
|         |                                | ◎ eSpot(短期ルンタル) ASPサービス                       |
|         |                                | <ul> <li>● USB末一</li> <li>キー情報の確認…</li> </ul> |
|         |                                | ◎ なし(試用版)                                     |
|         |                                |                                               |
|         |                                | USBキーを差込口に挿入してください。                           |
|         |                                |                                               |
|         |                                |                                               |
|         |                                |                                               |
|         |                                |                                               |
|         |                                |                                               |
|         |                                | OK 中止                                         |
|         |                                |                                               |

| キー情報の確認                                               | x |
|-------------------------------------------------------|---|
| USBF517                                               |   |
| キーの作成日                                                |   |
| キーの更新日                                                |   |
| キーの情報                                                 |   |
|                                                       |   |
|                                                       |   |
|                                                       |   |
|                                                       |   |
|                                                       |   |
|                                                       |   |
|                                                       |   |
|                                                       |   |
|                                                       |   |
|                                                       |   |
| キーの状態                                                 |   |
| システムを起動できるUSBキーが見つかりません。USBドライブを選択してキー情報を確認して<br>下さい。 | ţ |
| キーの修復 キー情報の更新                                         |   |
| 閉じる                                                   |   |
|                                                       |   |

| キー情報の確認                                                            |  |  |  |  |
|--------------------------------------------------------------------|--|--|--|--|
| USBドライブ F: 🔹                                                       |  |  |  |  |
| キーの作成日 2016/03/10 16:02:44                                         |  |  |  |  |
| キーの更新日 2016/03/10 16:02:44                                         |  |  |  |  |
| キーの情報                                                              |  |  |  |  |
|                                                                    |  |  |  |  |
| リル                                                                 |  |  |  |  |
| 17                                                                 |  |  |  |  |
| • •                                                                |  |  |  |  |
|                                                                    |  |  |  |  |
|                                                                    |  |  |  |  |
|                                                                    |  |  |  |  |
|                                                                    |  |  |  |  |
| • •                                                                |  |  |  |  |
| • •                                                                |  |  |  |  |
|                                                                    |  |  |  |  |
| キーの状態                                                              |  |  |  |  |
| このUSBキーでシステムを起動するには、キー<br>情報を更新する必要があります。「キー情報の<br>更新」ボタンで更新して下さい。 |  |  |  |  |
| キーの修復<br>キー情報の更新                                                   |  |  |  |  |
| 閉じる                                                                |  |  |  |  |

5-③ [キー情報の更新]をクリックしてください。

# 5-② [USBドライブ]で、USBキーが挿入されている ドライブを選択してください。

| 5-④ [更新ファイルの読込]をクリッ | っクしてください。 |
|---------------------|-----------|
|---------------------|-----------|

| キー情報の更新                                                     |
|-------------------------------------------------------------|
| 以下の手順に従いキー情報を更新して下さい。<br>手順-1                               |
| キー情報の現況ファイルを作成して、当社まで<br>Eメールで送ってください。<br>折り返し更新ファイルを送付します。 |
| 現況ファイルの作成                                                   |
| 手順-2                                                        |
| 当社から送られたキー情報の更新ファイルを<br>読み込んで、キー情報を更新してください。<br>更新ファイルの読込   |
| 閉じる                                                         |

5-⑤ 任意の場所に保存した更新ファイルを指定し、 [開く]をクリックしてください。

| キー情報の読込み                                                     |                             |
|--------------------------------------------------------------|-----------------------------|
| <ul> <li></li></ul>                                          | ◆ 49 デスクトップの検索              |
| 整理・ 新しいフォルダー                                                 | ו 🖬 0                       |
| ★ お気に入り                                                      | <b>ネットワーク</b><br>システム フォルダー |
| ■ デスクトップ<br>5 FIP_COSTANA_2016031016162<br>5.ubl<br>UBI ファイル |                             |
| ライブラリ<br>ドキュメント                                              |                             |
| ■ ピクチャ                                                       |                             |
| ■ ビデオ<br>♪ ミュージック *                                          |                             |
| ファイル名(N): FIP_COSTANA_20160310161625.ubl                     | ◆ 非-请報更新771( ubi) ◆         |
|                                                              | 関く(0) マーキャンセル               |
|                                                              |                             |

5-⑥ USBキーの内容が更新されました。 [OK]をクリックしてください。

| COSTANA | x            |
|---------|--------------|
| <b></b> | キー情報を更新しました。 |
|         | ОК           |

#### 6.、USBキーが更新されたことの確認

6-① [キー情報の確認]をクリックして ください。

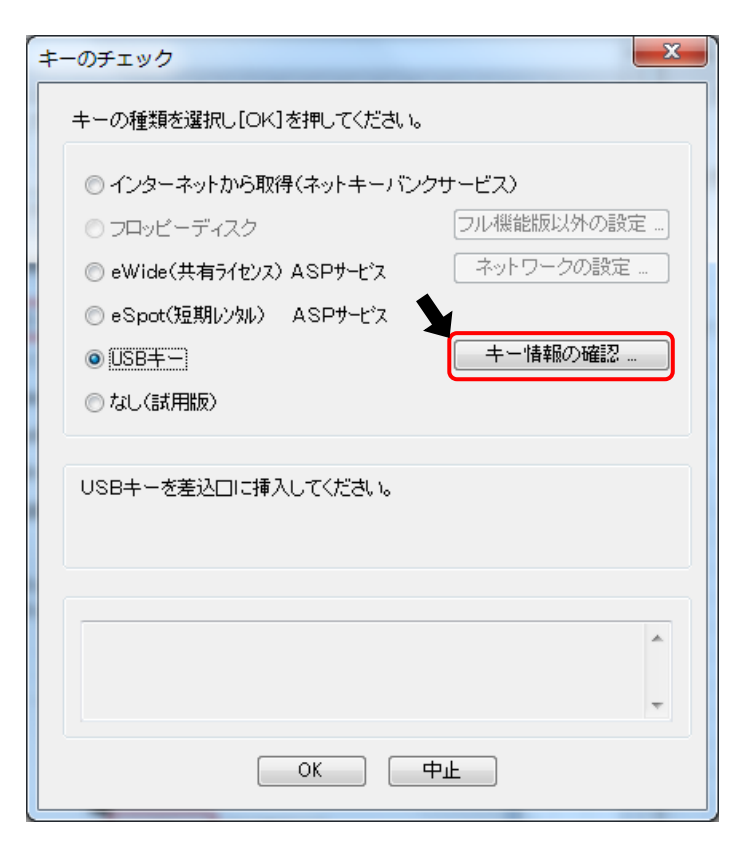

6-② [キーの更新日]が更新されていること、 [キーの状態]が「正しいUSBキーです。」に なっていることを確認してください。

| <b>‡</b> - | -情報の確認                     | × |
|------------|----------------------------|---|
|            | USBドライブ F: ▼               |   |
|            | キーの作成日 2016/03/10 16:02:44 |   |
|            | キーの更新日 2016/03/10 16:20:25 |   |
|            | キーの情報                      |   |
|            | COSTANA                    |   |
|            | עוכ                        |   |
|            | 18                         |   |
|            |                            |   |
|            |                            |   |
|            |                            |   |
|            |                            |   |
|            |                            |   |
|            |                            |   |
|            |                            |   |
|            |                            |   |
|            | キーの状態                      |   |
|            | 正し、IUSBキーです。               |   |
|            |                            |   |
|            |                            |   |
|            | キーの修復 キー情報の更新              |   |
|            | 開じる                        |   |
|            |                            |   |